# اللخ نم لوحملا ىلع ەيجوتلا دراوم نيوكت (رماوألا رطس ةەجاو)

#### فدەلا

ىمست ةعرسلا ةيلاع ةصاخ ةركاذ يف ەيجوتلا تامولعم عيمج نيزخت متي ،كيدل لوحملا ىلع ثحب ةعرس ةدايز يف يساسأ لكشب لمعت يتلاو (TCAM) ەيجوتلل ةلباقلا ةثلاثلا ةركاذلا لوصولا يف مكحتلا ةمئاق ىلإ ةدنتسملا رماوألاو ،ەيجوتلا ةداعاو مزحلا فينصتو ،راسملا (ACL).

:ةيلاتلا تاعومجملا ىلإ TCAM تالاخدا ميسقت متي

- تاراسملل ةزوجحم هجوملاب مكحتلا ةدحو تالاخدا (IP) تنرتنالا لوكوتورب تالاخدا IP. تافيضمو IP تاهجاوو (IP) تنرتنالا لوكوتوربل ةتباثلا

ليدعت نكمي .TCAM صيصخت طبض كيدل لوحملا ىلع ەيجوتلا دراوم ةحفص كل حيتت ةيلاتلا قرطلا دحأب حيحص ريغ لكشب ەيجوتلا دراوم:

- ايلاح مدختسملا مقرلا نم لقأ اهصيصختب موقت يتلا هجوملل TCAM تالاخدا ددع.
- كلتل حاتملا ىصقألاا دحلا نم ربكأ اەصيصختب موقت يتلا ەجوملل TCAM تالاخدا ددع ةحفصلا ىلع ىوصقلا ميقلا ضرع متي .ةئفلا

اذإ .أطخ ةلااسر ضرع متيسف ،حيحص ريغ لكشب هجوملل TCAM صيصخت رييغتب تمق اذإ ديەمت ةداعإ ءارجإ متيس ەنأ ةلااسر رەظت ،انكمم كب صاخلا هجوملل TCAM صيصخت ناك ةديدجلا تادادعإلا مادختساب يئاقلت.

| IPv6 (الموجه TCAM) | IPv6 (PCL<br>(TCAM | IPv4       | الكيان المنطقي                |
|--------------------|--------------------|------------|-------------------------------|
| 4 إدخالات          | إدخال واحد         | إدخال واحد | جار IP                        |
| 8 إدخالات          | إدخالان            | إدخالان    | عنوان IP على واجهة            |
| 4 إدخالات          | إدخال واحد         | إدخال واحد | المسار عن بعد<br>لبروتوكول IP |
| 4 إدخالات          | إدخال واحد         | غير متوفر  | بادئة الارتباط                |

ةفلتخملا تازيملا اهمدختست يتلا TCAM تالاخدإ ددع يلاتال لودجلا رفوي:

.تالاحلا عيمج يف TCAM تالاخدا ةعبراً VLAN ةكبش طيطخت مدختسي **:ةظحالم** 

نم كيدل لوحملا ىلع ەيجوتلا دراوم تادادعا نيوكت ةيفيك لوح تاميلعت ةلاقملا ەذە مدقت باعيتسال ةيضارتفالا ميقلا طبض بجي ،ويرانيسلا اذه يف .(CLI) رماوألا رطس ةەجاو لالخ VLAN. ةكبش نييعت ەيجوت دراوم

،(GUI)، ةيموسرلا مدختسملا ةەجاو مادختساب لوحملا ىلع ەيجوتلا دراوم نيوكتل **:ةظحالم** 

ا<mark>نہ</mark> رقنا.

#### قيبطتلل ةلباقلا ةزهجألا

- Sx350 Series
- SG350X Series
- SG550X sery

## جماربلا رادصإ

• 2.3.0.130

### هجوملا دراوم نيوكت

امه نايضارتفالا رورملا ةملكو مدختسملا مسا .لوحملا مكحت ةدحو ىلإ لوخدلا لجس .1 ةوطخلا cisco/cisco. لخدأف ،ةديدج رورم ةملك وأ ديدج مدختسم مسا نيوكت نم تيهتنا دق تنك اذإ كلد نم الدب دامتعالا تانايب.

وأ SSH لالخ نم SMB لوحمل (CLI) رماوألاا رطس ةمجاو ىلإ لوصولاا ةيفيك ةفرعمل **:قظحالم** Telnet، ا<u>نه</u> رقنا.

[User Name:cisco [Password:\*\*\*\*\*\*\*\*\*

لوصولا متي ،لاثملا اذه يف .كيدل لوحملل قيقدلا زارطلا بسح رماوألا فلتخت دق **:ةظحالم** لوحملا ىلإ SG350X-48MP switch جمانرب لللخ نم SG350X-48MP switch لوحملا

يلي ام لخدأ ،لوحملا ىلع ايلاح اەنيوكت مت يتلا ەجوملا تالاخدا ضرعل .2 ةوطخلا :

SG350X#**show** 

| SG350X#show system router resourc | es     |                    |
|-----------------------------------|--------|--------------------|
|                                   | In-Use | Reserved (Current) |
|                                   |        |                    |
| IPv4 Entries                      | 8      | 320                |
| Number of Routes                  | 1      |                    |
| Number of Neighbors               | 2      |                    |
| Number of Interfaces              | 1      |                    |
| IPv6 Entries                      | 0      | 320                |
| Number of Routes                  | 0      |                    |
| Number of Neighbors               | 0      |                    |
| Number of Interfaces              | 0      |                    |
| Number of On-Link Prefixes        | 0      |                    |
| IPv4 Multicast                    | 0      | 128                |
| IPv6 Multicast                    | 0      | 96                 |
| IPv4 Policy-Based-Routes          | 0      | 48                 |
| IPv6 Policy-Based-Routes          | 0      | 48                 |
| VLAN mapping entries              | 0      | 0                  |
| SG350X#                           |        |                    |

:ةفلتخملا تازيملا ةطساوب ةيلاتلا TCAM تالاخدا مادختسا متي

- ادحاو الاخدإ IPv4 لوكوتورب ربع لمعي راسم لك كلهتسي •.
- ادحاو الاخدإ IPv4 ل رواجم زاهج لك كلهتسي.
- نېلاخدإ IPv4 ةەجاو لك كلەتسى.
- . تالاخدا ةعبرأ IPv6 لوكوتوربلل راسم لك كلەتسي •
- .تالاخدا ةعبرأ IPv6 ل رواجم زامج لك كلەتسي •
- .تالاخدا ةينامث IPv6 لوكوتورب ةمجاو لك كلمتست.
- تالاخدا ةعبراً طابترالا ىلع IPv6 ةىداب لك كلەتست.
- نيلاخدا 1Pv4 ل ددعتملا ثبلل راسم لك كلەتسي.
- تالاخدا ةينامث IPv6 ل ددعتملا ثبلل راسم لك كلهتسي.
- .تالاخدإ ةعبرأ IPv4 جەن لك كلەتسى •
- .تالاخدا ةعبرا IPv6 جەن لك كلەتسي •
- تالاخدا 4 ةەجاوب طبترم VLAN ةكبشل نييعت لك كلەتسي.

لالخ نم "ماعلا نيوكتلا" عضو ىلإ لخدا ،لوحملل "تازايتمالا يذ EXEC" عضو نم .3 ةوطخلا يلاتل ل

SG350X#configure

#### SG350X#configure SG350X(config)#

يلي ام لخدأ ،لوحملا ىلع ماظنلا هجوم دراوم نيوكتل .4 ةوطخلا

SG350X# [ip-entries max-number] [ipV6-entries max-number] [IPM-entries max-number] [IPv6entries max-number] [policy-ip-entries max-number] [policy-ipV6-entries max-number] [vlanmapping-entries max-number]

يە تاملعملا:

- ا تالاخدا ددعل ىصقألا دحلا (يرايتخا) IP تالاخدا تالاخدا ددعل ىصقألا دحلا الامي قاميقلا . 19v4 تالاخدا ددعل عصقألا دحلا SG550X ل 320 تا 320 تال
- ل 320 ةميقلاا .IPv6 تالاخدإ ددعل ىصقألاا دحلا (يرايتخإ) IPv6 تالاخدإ ددعل ىصقألاا دحلاا SX350 و SX350 SX350 ل SG550X.
- ربع ددعتملا ثبلا تالاخدا ددعل ىصقألا دحلا (يرايتخاٍ) IPM تالاخدا ددعل ىصقألا دحلا ل SG550X ل 512 و SX350 ل 128 ةميقلا .(IP) تنرتنالا لوكوتورب نم عبارلا رادصإلا
- تالاخدا ددعل ىصقألاا دحلا (يرايتخاٍ) IPv6 ل ددعتملا ثبلا تالاخدا ددعل ىصقألاا دحلا ل SG550X. ل 218 و SX350 ل 218 قميقلا. IPv6. ل ددعتملا
- هيجوت تالاخدا ددعل ىصقألاا دحلا (يرايتخاٍ) IP ةسايس تالاخدا ددعل ىصقألاا دحلا ل 84 ةميقلا. IPv4. قسايس
- الما الما الما المعرفة الما المعرفة الما المعرفة الما المعرفة الما المعرفة الما المعرفة الما المعرفة الما الم الما الما الما المعرفة الما المعرفة الما المعرفة الما المعرفة الما المعرفة الما المعرفة الما المعرفة المعرفة ال
- تالاخدا ددعل ىصقألاا دحلا (يرايتخاٍ) VLAN ةكبش طيطخت تالاخدا ددعل ىصقألاا دحلا ل 2 يه ةيضارتفالاا ةميقلاا VLAN قكبش طيطخت Sx350 ل

| SG350X(config)#\$ies 32 policy-ipv                                               | 6-entries      | 0 vlan-mapping  | -entries 128             |
|----------------------------------------------------------------------------------|----------------|-----------------|--------------------------|
|                                                                                  | In-Use R       | eserved (Curren | t) Reserved (New)        |
|                                                                                  |                |                 |                          |
| IPv4 Entries                                                                     | 8              | 320             | 128                      |
| Number of Routes                                                                 | 1              |                 |                          |
| Number of Neighbors                                                              | 2              |                 |                          |
| Number of Interfaces                                                             | 1              |                 |                          |
| IPv6 Entries                                                                     | 0              | 320             | 32                       |
| Number of Routes                                                                 | 0              |                 |                          |
| Number of Neighbors                                                              | 0              |                 |                          |
| Number of Interfaces                                                             | 0              |                 |                          |
| Number of Prefixes                                                               | 0              |                 |                          |
| IPv4 Multicast                                                                   | 0              | 128             | 128                      |
| IPv6 Multicast                                                                   | 0              | 96              | 32                       |
| IPv4 Policy-Based-Routes                                                         | 0              | 48              | 48                       |
| IPv6 Policy-Based-Routes                                                         | 0              | 48              | 0                        |
| VLAN mapping entries                                                             | 0              | 0               | 128                      |
| Setting the new configuration of                                                 | route ent      | ries requires s | aving the running-config |
| uration file to startup-configuration file and rebooting the system, do you want |                |                 |                          |
| to continue? (Y/N)[N]                                                            | and the second | A States        |                          |

overwrite نأ تضضح تنأ نإ ام حيتافم ةحول ك قوف نم ام ل **ن** وأ ةقفاومل Y تطغض .5 ةوطخلا لا عم config دربم running-configuration لا عم config دربم. لا لخدإ متي ،لاثملا اذه يف Y.

| SG350X(config)#\$ies 32 policy-ipv                                                               | 6-entries 0                 | ) vlan-mapping-ent                     | ries 128                                     |
|--------------------------------------------------------------------------------------------------|-----------------------------|----------------------------------------|----------------------------------------------|
|                                                                                                  | In-Use Res                  | erved (Current)                        | Reserved (New)                               |
| IPv4 Entries                                                                                     | 8                           | 320                                    | 128                                          |
| Number of Routes                                                                                 | 1                           |                                        |                                              |
| Number of Neighbors                                                                              | 2                           |                                        |                                              |
| Number of Interfaces                                                                             | 1                           |                                        |                                              |
| IPv6 Entries                                                                                     | 0                           | 320                                    | 32                                           |
| Number of Routes                                                                                 | 0                           |                                        |                                              |
| Number of Neighbors                                                                              | 0                           |                                        |                                              |
| Number of Interfaces                                                                             | 0                           |                                        |                                              |
| Number of Prefixes                                                                               | 0                           |                                        |                                              |
| IPv4 Multicast                                                                                   | 0                           | 128                                    | 128                                          |
| IPv6 Multicast                                                                                   | 0                           | 96                                     | 32                                           |
| IPv4 Policy-Based-Routes                                                                         | 0                           | 48                                     | 48                                           |
| IPv6 Policy-Based-Routes                                                                         | 0                           | 48                                     | 0                                            |
| VLAN mapping entries                                                                             | 0                           | 0                                      | 128                                          |
| Setting the new configuration of<br>uration file to startup-configura<br>to continue? (Y/N)[N] Y | route entri<br>ition file a | es requires savir<br>and rebooting the | ng the running-config<br>system, do you want |
| 09-Nov-2017 02:54:15 %COPY-I-FILE                                                                | CPY: Files                  | Copy - source UKL                      | . running-config dest                        |
| ination UKL flash://system/config                                                                | juration/sta                | Irtup-config                           |                                              |
| Sussex(config)#09-Nov-2017 02:54:                                                                | 19 %CUPT-N-                 | TRAP: The copy of                      | peration was complete                        |
|                                                                                                  |                             |                                        |                                              |

عدب نيوكت فلم ىلع نيوكتلا تادادعا قيبطتل ايئاقلت ديەمتلا ةداعاب لوحملا موقيس ليغشتلا.

نم حاجنب كيدل لوحملا ىلع ەيجوتلا دراوم تادادعإ نيوكت نم نآلا تيەتنا دق نوكت نأ بجي (رماوألا رطس ةەجاو) CLI لالخ.

#### اەنيوكت مت يتلا ەجوملا دراوم نم ققحتلا

لوحملا مكحت ةدحو ىلإ لوخدلا لجس .1 ةوطخلا.

User Name:cisco Password:\*\*\*\*\*\*\*\*\*\*

يلي ام لخدأ ،لوحملا ىلع ايلاح اەنيوكت مت يتلا ەجوملا تالاخدا ضرعل .2 ةوطخلا:

SG350X#**show** 

| SG350X#show system router resourc | es     |                    |
|-----------------------------------|--------|--------------------|
|                                   |        |                    |
|                                   | In-Use | Reserved (Current) |
|                                   |        |                    |
| IPv4 Entries                      | 8      | 128                |
| Number of Routes                  | 1      |                    |
| Number of Neighbors               | 2      |                    |
| Number of Interfaces              | 1      |                    |
| IPv6 Entries                      | 0      | 32                 |
| Number of Routes                  | 0      |                    |
| Number of Neighbors               | 0      |                    |
| Number of Interfaces              | 0      |                    |
| Number of On-Link Prefixes        | 0      |                    |
| IPv4 Multicast                    | 0      | 128                |
| IPv6 Multicast                    | 0      | 32                 |
| IPv4 Policy-Based-Routes          | 0      | 48                 |
| IPv6 Policy-Based-Routes          | 0      | 0                  |
| VLAN mapping entries              | 0      | 128                |
| SG350X#                           |        |                    |

لكشي نأ تنأ حمسيس اذه .اهطبض مت يتلا تالاخدالا ضرع متي ،لاثملا اذه يف **:ةظحالم** VLAN كحاتفم ىلع دادعا ةيلمع ططخي.

كيدل لوحملا ىلع اەنيوكت مت يتلا ەيجوتلا دراوم نم حاجنب نآلا تققحت دق نوكت نأ بجي (رماوألا رطس ةەجاو) CLI لالخ نم.

CLI لالخ نم كيدل لوحملا ىلع VLAN ةكبش نييعت تادادعإ نيوكت ةيفيك ةفرعمل **:ةظحالم** ا<u>انه</u> رقنا ،(رماوألا رطس ةهجاو).

ةمجرتاا مذه لوح

تمجرت Cisco تايان تايانق تال نم قعومجم مادختساب دنتسمل اذه Cisco تمجرت ملاعل العامي عيمج يف نيم دختسمل لمعد يوتحم ميدقت لقيرشبل و امك ققيقد نوكت نل قيل قمجرت لضفاً نأ قظعالم يجرُي .قصاخل امهتغلب Cisco ياخت .فرتحم مجرتم اممدقي يتل القيفارت عال قمجرت اعم ل احل اوه يل إ أم اد عوجرل اب يصوُتو تامجرت الاذة ققد نع اهتي لوئسم Systems الما يا إ أم الا عنه يل الان الانتيام الال الانتيال الانت الما